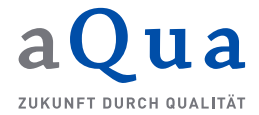

## Anleitung zum Abwählen von automatischen E-Mail-Benachrichtigungen (Stand: 9. Dezember 2021)

Die Landesverbände der Pflegekassen sollen von der Datenauswertungsstelle Pflege automatisiert über das Vorliegen neuer Berichte per E-Mail-Benachrichtigung informiert werden. Diese automatisierten E-Mail-Benachrichtigungen werden an alle Benutzer mit der Rolle *Landesverband Mitarbeiter* versandt. Die Benutzer mit der Rolle *Landesverband Mitarbeiter* haben seit dem 9. Dezember 2021 die Möglichkeit diese automatisierte E-Mail-Benachrichtigung individuell für ihr Benutzerkonto einzustellen. In der Grundeinstellung erhält der Benutzer E-Mail-Benachrichtigungen. Diese müssen durch den Benutzer aktiv abgestellt werden.

## Abstellen der automatisierten E-Mail-Benachrichtigungen zum Vorliegen eines neuen Feedbackberichtes

Benutzer mit der Rolle *Landesverband Mitarbeiter* können die automatisierten E-Mail-Benachrichtigungen unter dem Menüpunkt "Mein Profil" abstellen.

| / Datenauswertungsstelle Pfle                                                                                                    | ege /                                                                                                 | Startseite                 | FAQ         | Spezifikationen       | 🗈 Logout | 6 |
|----------------------------------------------------------------------------------------------------|----------------------------------------------------------------------------------------------------|----------------------------|-------------|-----------------------|----------|---|
| Hinwels: Informationen zu den<br>Auswirkungen des EpiLage-<br>Fortgeltungsgesetzes finden Sie in<br>den FAQ für Pflegeeinrichtungen. | Profil bearbeiten                                                                                     |                            |             |                       |          |   |
| A Meine Einrichtung                                                                                                    | Neues Passwort                                                                                        | Neues Passwort wiederholen |             |                       |          |   |
| Pflegeeinrichtungen                                                                                                    | Neues Passwort                                                                                        |                            | Neues Pa    | asswort wiederholen   |          |   |
| <ul> <li>Berichte</li> <li>Hilfe</li> </ul>                                                                                          | Passwortregeln:<br>✓ 8 oder mehr Zeichen<br>✓ E-Mail-Adresse und Passwort dürfen nicht identisch sein |                            |             |                       |          |   |
| 🔓 Mein Profil                                                                                                    | <ul> <li>✓ Groß-/Kleinschreibung oder mindestens</li> </ul>                                           | ein Sonderzeich            | nen (!"/{}[ | @#\$%§='^&*?_~-().;   | :+,)     |   |
| 🕒 Logout                                                                                                    | Mit aktuellem Passwort bestätigen                                                                     |                            |             |                       |          |   |
|                                                                                                    | Aktuelles Passwort                                                                                    |                            |             |                       |          | Ø |
|                                                                                                    | E-Mails zur Benachrichtigung über Vorlie                                                              | egen neuer Feed            | dbackberi   | ichte nicht mehr erha | alten    |   |
|                                                                                                    | B Speichern                                                                                           |                            |             |                       |          |   |

Zum Abstellen der automatisierten E-Mail-Benachrichtigungen muss der Benutzer einen Haken in das Feld "E-Mails zur Benachrichtigung über Vorliegen neuer Feedbackberichte nicht mehr erhalten" setzen indem der Benutzer auf das Kästchen davor oder direkt auf den Text klickt.

| Mit aktuellem Passwort bestätigen                                |                         |
|------------------------------------------------------------------|-------------------------|
| Aktuelles Passwort                                               | Ø                       |
| E-Mails zur Benachrichtigung über Vorliegen neuer Feedbackberich | nte nicht mehr erhalten |
| Speichern                                                        |                         |

Anschließend muss die Änderung durch Eingabe des aktuellen Passworts und durch Klick auf das Feld "Speichern" gespeichert werden.

| Mit aktuellem Passwort bestätigen                                                     |   |
|---------------------------------------------------------------------------------------|---|
| ······                                                                                | 2 |
| E-Mails zur Benachrichtigung über Vorliegen neuer Feedbackberichte nicht mehr erhalte | n |
| Speichern                                                                             |   |
|                                                                                       |   |

Die erfolgreiche Änderung wird anschließend durch einen Hinweis bestätigt.

| r lassen, we |                     |                                |
|--------------|---------------------|--------------------------------|
|              | $\checkmark$        | rt wiederhole<br>vort wiederho |
|              | Profil aktualisiert |                                |
| dürfen nich  | ок                  |                                |
| ien          |                     |                                |

Anschließend ist der Haken im Kästchen zu sehen:

| / Datenauswertungsstelle Pl                                                                                                    | lege /                                                                                                    | Startseite             | FAQ      | Spezifikationen       | 🗭 Logout | 0 |
|----------------------------------------------------------------------------------------------------|----------------------------------------------------------------------------------------------------|------------------------|----------|-----------------------|----------|---|
| Hinweis: Informationen zu den<br>Auswirkungen des EpiLage-<br>Fortgeltungsgesetzes finden Sie in<br>den FAQ für Pflegeeinrichtungen. | Profil bearbeite                                                                                                   | en                     |          |                       |          |   |
| A Meine Einrichtung                                                                                                    | Neues Passwort                                                                                                    |                        | Neues Pa | sswort wiederholen    |          |   |
| Pflegeeinrichtungen                                                                                                    | Neues Passwort                                                                                                    |                        | Neues F  | asswort wiederholer   | n        |   |
| Berichte                                                                                                    | Passwortregeln:<br>✓ 8 oder mehr Zeichen<br>✓ E-Mail-Adresse und Passwort dürfen nicht identisch sein              |                        |          |                       |          |   |
| Lo Mein Profil                                                                                                    | ✓ Mindestens eine Ziffer ✓ Groß-/Kleinschreibung oder mindestens ein Sonderzeichen (!"/{}[]@#\$%§='^&*?_~-().;;+,) |                        |          |                       |          |   |
| C Logout                                                                                                    | Mit aktuellem Passwort bestätiger                                                                                  | 1                      |          |                       |          |   |
|                                                                                                    | Aktuelles Passwort                                                                                                 |                        |          |                       |          | R |
|                                                                                                    | 🕑 E-Mails zur Benachrichtigung ü                                                                                   | ber Vorliegen neuer Fe | edbackbe | richte nicht mehr erh | alten    |   |
|                                                                                                    | B Speichern                                                                                                    |                        |          |                       |          |   |

## Erhalt der automatisierten E-Mail-Benachrichtigungen zum Vorliegen eines neuen Feedbackberichtes wieder einstellen

Möchte ein Benutzer wieder E-Mail-Benachrichtigungen erhalten, kann unter dem Menüpunkt "Mein Profil" der Haken im Feld "E-Mails zur Benachrichtigung über Vorliegen neuer Feedbackberichte nicht mehr erhalten" wieder entfernt werden. Die Änderung muss anschließend, wie oben beschrieben, mit der Eingabe des aktuellen Passworts und durch Klick auf das Feld "Speichern" gespeichert werden.

| Mit aktuellem Passwort bestätigen                                                      |   |
|----------------------------------------------------------------------------------------|---|
|                                                                                        | Ø |
| E-Mails zur Benachrichtigung über Vorliegen neuer Feedbackberichte nicht mehr erhalten |   |
| Speichern                                                                              |   |
|                                                                                        |   |

Anschließend wird auch diese erfolgreiche Änderung durch einen Hinweis bestätigt.

## Funktions-E-Mail-Adressen als Adressaten für automatisierte E-Mail-Benachrichtigungen einrichten

Landesverbände der Pflegekassen können die automatisierten E-Mail-Benachrichtigungen sich auch an eine Funktions-E-Mail-Adresse schicken lassen (z. B. pflege@muster-lv.de). Hierfür muss zunächst die Funktions-E-Mail-Adresse als Benutzer mit der Rolle *Landesverband Mitarbeiter* im Webportal angelegt werden. In der Grundeinstellung erhält der Benutzer die E-Mail-Benachrichtigungen.

Anschließend können alle anderen Benutzer mit der Rolle *Landesverband Mitarbeiter* die E-Mail-Benachrichtigungen, wie oben beschrieben, abstellen. Die E-Mail-Benachrichtigungen werden dann nur an die Funktions-E-Mail-Adresse verschickt.